# Návod k obsluze programu MORS 3.61

# Základní popis

Program je určen pro rybářské organizace a umožňuje tyto činnosti:

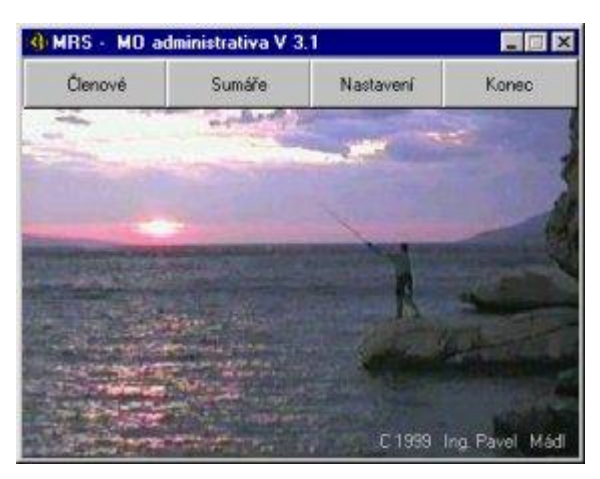

- udržování základních dat členů tj. členská a rodná čísla, adresy, telefon, rybářský lístek, členství, datum narození, s možností tisku seznamu členů v několika variantách
- výdej povolenek (podle kategorie člena tj. mládež, důchodci atd.) a evidenci vybraných peněz
- sumáře úlovků od jednotlivých členů a tisk celkového ročního sumáře pro svazovou evidenci třídění členů podle různých kategorií (bydliště, ženy, sponzoři, s nevyřízeným záznamem, délka členství, věk apod.)
- evidenci odpracovaných brigádnických hodin (datum, akce, vedoucí) s návazností na platbu při výdeji povolenek
- evidenci záznamů (přestupků) a jejich deaktivaci po projednání

Pro ovládání je použito standardní techniky Windows 95/98 tj. kliknutí myší, horké klávesy pro usnadnění opakujících se činností, klávesa TAB pro přechod mezi editačními boxy a tlačítky a nápovědy ovládacích prvků (hint) aktivovaných po najetí myši na prvek.

Program je rozdělen do třech základních oken dále členěných do jednotlivých listů:

# Okno členové

### List základní data

Slouží k zobrazení základních dat člena. Data členů jsou setříděna podle jejich příjmení, člena je možno zobrazit buď zadáním příjmení nebo členského čísla (podle zamáčknutého tlačítka ve výběrovém poli). Při výběru podle příjmení je možno zúžit výběr pomocí počátečních písmen (kombinace písmen musí být zadána bez dlouhých prodlev, které jinak způsobí přechod opět na první písmeno jména) a pohybovat se vpřed nebo vzad šipkovými klávesami. Přidávání nebo rušení členů se prování pomocí ovládací lišty vpravo nahoře.

| Skladni dala Záznamy Povolenky-výdej Tisk<br>Najdi člena podle JMÉNA nebo ČÍSLA<br>Příjmení Číslo Adam | Penize Jubilea - bydliště   Sp                   | ráva dat   Info<br>Členů celkem<br>2475 |
|----------------------------------------------------------------------------------------------------|--------------------------------------------------|-----------------------------------------|
| Členské číslo Povol MP roční 🔽<br>13590 Povol PS                                                       | Aktuální členský záznam –<br>Titul Jméno<br>Jiří |                                         |
| Číslo legitimace<br>46-08-3-590 Zaplatil členství 2000                                                 | Příjmení Adam                                    | ☐ žena                                  |
| Zíslo nybářského lístku Člen od roku     381     7aměstnavatel                                         | 635.00 Bmo                                       |                                         |
| [" sporzor                                                                                             | tet                                              |                                         |
| Povolání<br>řídiš<br>Vráhl suměř 1999 – Broáda                                                         | Datum narození 1.2.195<br>Rodně číslo 53.02.0    | 3<br>1/102                              |
| MP PS Zápis [1939 10 požed.<br>Výběr pode                                                              | Kategorie nad 18                                 | r. A2 💌                                 |

#### Filtrování členů

Zobrazené členy je možno filtrovat podle kategorií uvedených v rámečku "Výběr podle" stisknutím příslušného tlačítka. Před výběrem podle věkové kategorie je třeba toto zvolit v výběrovém boxu vedle tlačítka. Toto třídění se promítá i do listu TISK a je možno vytisknout

setříděný adresář nebo adresy na zprávy.

#### Vložení nového člena

Stiskne se vkládací tlačítko + a vyplňují se jednotlivé položky, mezi kterými se přechází klávesou TAB nebo myší. Po zadání členského čísla je automaticky vytvořeno číslo legitimace složením členského čísla a čísla místní organizace. Členské číslo může obsahovat max. 6 číslic nebo písmen, kde se předpokládá :

- první jeden nebo 2 znaky jako identifikátor skupiny (viz. třídění pro tisk)
  - zbývající znaky jsou pořadové číslo člena

Pro správné seřazení podle čísel se doporučuje používat nuly před kratšími pořadovými čísly. Např. tato členská čísla budou seřazena následujícím způsobem:

| 3-003 | 3-156 |
|-------|-------|
| 3-024 | 3-24  |
| 3-156 | 3-3   |

Program nedovolí vložení člena se stejným členským číslem a hlásí chybu "Členské číslo již použito". Pokud není používána postupná řada čísel a využívají se čísla zrušených členů, je možno vytisknout seznam volných čísel skupiny v listu TISK.

Po vložení data narození, a stisku TAB přejde kurzor do pole rodné číslo, ve kterém se automaticky předepíše datumová část rodného čísla (respektuje se žena) a uživatel pouze dopíše pořadové číslo za lomítkem.

#### Zápis brigády

V rámečku "Brigády" se klikne na tlačítko "ZÁPIS" a objeví se malý formulář, který je nutno v případě prvního zápisu vyplnit (datum, počet hodin, název akce a jméno vedoucího). Stiskem tlačítka "Zapiš" se brigáda členovi zapíše do databáze. Pro další shodné záznamy není nutno data znovu vyplňovat, stačí pouze v zadávacím formuláři potvrdit stiskem tlačítka nebo ENTER. Smazat lze brigádu v listu záznamy v tabulce brigády klávesami CTRL+DEL. Zde je možno opravit i jednotlivé položky.

V základních datech člena se zobrazuje požadovaný počet odpracovaných hodin podle kategorie člena a hodiny skutečně odpracované. Zatržením je označena splněná brigádní povinnost. Požadované a odpracované hodiny jsou porovnávány podle roku uvedeného v rámečku "Brigáda".

#### Přehled povolenek

V rámečku vedle členského čísla jsou uvedeny informace o vydaných MP a PS povolenkách na aktuální rok odevzdání sumářů (uvedeno v titulku rámečku). Je zobrazen druh vydané povolenky (roční, měsíční, 14 dnů, týdenní, celorepubliková a místní -záhumenek), zda byla již vrácena (resp. sumář k ní příslušející) a datum posledně vráceného sumáře.

#### Filtrování členů

Na spodním okraji okna je sada tlačítek, kterými je možno zfiltrovat databázi členů podle předvolených kritérií: - ženy

- členové s aktivním záznamem
- členové kteří, v aktuálním roce nezaplatili členství
- členové s určitou kategorií

Zvolené filtrování platí i pro tisk adresářů v listu TISK

#### Odložení a rušení členů

Člena je možno zrušit úplně a nenávratně tlačítkem mínus na ovládací liště, nebo neaktivní členy, kteří nemají v termínu zaplaceno členství, je možno odstranit do pomocné databáze, ze které je možno je přesunout zpět po zaplacení příspěvků. Opětné zařazení do databáze aktivních členů pak nevyžaduje zdlouhavé zadávání jeho osobních dat.

Jednotlivého člena je možno takto vyřadit tlačítkem "Vyřadit člena". Hromadné vyřazení všech členů, kteří nemají členskou známku se provede vyřazovacím tlačítkem v listu "Správa dat".

U takto vyřazených členů jsou zrušeny záznamy povolenek a brigád a po vrácení nejsou již obnoveny. U člena zůstává pouze informace roku vydání poslední povolenky a členství.

!!! Zrušení člena libovolným způsobem tedy ovlivní záznamy o vydaných povolenkách a vybraných penězích pokud ve sledovaném období měl člen vydanou povolenky nebo členství !!!

#### Přečíslování člena

Změna členského čísla nemá vliv na jeho brigády a povolenky.

### List záznamy

Tento list slouží k zobrazení a úpravám dalších podrobnějších záznamů o členovi.

| y<br>ovolenka | Člen číslo                                                 | 35                                                                                      | 80                                                                                             | ñ                                                                                                    |                                                                                                   | kdam .                                                                                                    |                                                                                                    |                                                                                                    | a Luni                                                                                                    | and.                                                                                                    |
|---------------|------------------------------------------------------------|-----------------------------------------------------------------------------------------|------------------------------------------------------------------------------------------------|----------------------------------------------------------------------------------------------------|---------------------------------------------------------------------------------------------------|----------------------------------------------------------------------------------------------------|----------------------------------------------------------------------------------------------------|----------------------------------------------------------------------------------------------------|----------------------------------------------------------------------------------------------------|----------------------------------------------------------------------------------------------------|
| ovolenka      | 13419                                                      | and .                                                                                   | 1                                                                                              |                                                                                                    |                                                                                                   |                                                                                                    |                                                                                                    | 1.1.6.0                                                                                                    | o i i pi                                                                                                    | eu                                                                                                    |
|               |                                                            | 55                                                                                      |                                                                                                |                                                                                                    |                                                                                                   |                                                                                                    |                                                                                                    |                                                                                                    |                                                                                                    |                                                                                                    |
|               |                                                            |                                                                                         |                                                                                                |                                                                                                    |                                                                                                   |                                                                                                    |                                                                                                    |                                                                                                    |                                                                                                    |                                                                                                    |
|               |                                                            |                                                                                         |                                                                                                |                                                                                                    |                                                                                                   |                                                                                                    |                                                                                                    |                                                                                                    |                                                                                                    |                                                                                                    |
| ované bri     | nády.                                                      |                                                                                         |                                                                                                |                                                                                                    |                                                                                                   |                                                                                                    | Jac                                                                                                    |                                                                                                    |                                                                                                    |                                                                                                    |
| HOD           | AKCE                                                       |                                                                                         |                                                                                                |                                                                                                    |                                                                                                   |                                                                                                    | ZAPSAL                                                                                                    |                                                                                                    |                                                                                                    | -                                                                                                    |
| 6             | Úklid kl                                                   | lubovr                                                                                  | ia                                                                                             |                                                                                                    |                                                                                                   |                                                                                                    | Vágner                                                                                                    |                                                                                                    |                                                                                                    | 10                                                                                                    |
| ) 5           | Hájenka                                                    |                                                                                         |                                                                                                |                                                                                                    |                                                                                                   |                                                                                                    | Vägner                                                                                                    |                                                                                                    |                                                                                                    |                                                                                                    |
|               |                                                            |                                                                                         |                                                                                                |                                                                                                    |                                                                                                   |                                                                                                    |                                                                                                    |                                                                                                    |                                                                                                    |                                                                                                    |
|               |                                                            |                                                                                         |                                                                                                |                                                                                                    |                                                                                                   |                                                                                                    |                                                                                                    |                                                                                                    |                                                                                                    | •                                                                                                    |
| povoleni      |                                                            |                                                                                         | -                                                                                              |                                                                                                    |                                                                                                   |                                                                                                    |                                                                                                    |                                                                                                    |                                                                                                    |                                                                                                    |
| PIS Clen      | 8RIG                                                       | MP                                                                                      | MPCR                                                                                           | PS                                                                                                   | PS ČR                                                                                             | Suma                                                                                                    | Vydáno                                                                                                    | W.MP                                                                                                    | vr.PS                                                                                                    | *                                                                                                    |
| 15            | 0                                                          | 600                                                                                     | 1                                                                                              |                                                                                                    |                                                                                                   | 770                                                                                                    | 7.1.2000                                                                                                    | NE                                                                                                    |                                                                                                    |                                                                                                    |
|               |                                                            |                                                                                         |                                                                                                |                                                                                                    |                                                                                                   | 1000                                                                                                    | A                                                                                                    | 1. 1. 1. 1. 1. 1.                                                                                                    |                                                                                                    |                                                                                                    |
|               | ované bii<br>HOD<br>3 6<br>5<br>0 5<br>9<br>PIS Čien<br>15 | ované biligády<br>HOD AKCE<br>B 6 Úklid ki<br>D 5 Hájenka<br>Povolanky<br>PIS Člen BRIG | ované brigády<br>HOD AKCE<br>B 6 Úklid klubovn<br>D 5 Hájenka<br>Povolarky<br>PIS Člen BRIG MP | ované bilgády<br>HOD AKCE<br>3 6 Úklid klubovna<br>3 5 Hájenka<br>Povolanky<br>PIS Člen BRIG MP MPČR | ované biligády<br>HOD AKCE<br>3 6 Úklid klubovna<br>3 5 Hájenka<br>2 5 Hájenka<br>9 6 MP MP CR PS | ované brigády<br>HOD AKCE<br>3 6 Úklid klubovna<br>3 5 Hájenka<br>5 Hájenka<br>5 Povolanky<br>PIS Člen BRIG MP MP ČR PS PS ČR | ované brigády<br>HOD AKCE<br>3 6 Úklid klubovna<br>3 5 Hájenka<br>2 0000kn/st<br>PIS Clen BRIG MP MP CR PS PS CR Suma<br>150 600 770 | ované brigády<br>HOD AKCE ZAPSAL<br>3 6 Úklid klubovna Vágner<br>3 5 Hájenka Vágner<br>POVOlaríky<br>PIS Člen BRIG MP MP ČR PS PS ČR Suma Vydáno<br>150 500 4270 7.1.2000 | ované brigády<br>HOD AKCE ZAPSAL<br>3 6 Úklid klubovna Vágner<br>3 5 Hájenka Vágner<br>POVOJaříky<br>PIS Člen BRIG MP MP ČR PS PS ČR Suma Vykláno vr.MP<br>150 500 1220 7.1.2000 NE | ované brigády<br>HOD AKCE ZAPSAL<br>3 6 Úklid klubovna Vágner<br>3 5 Hájenka Vágner<br>Povolanky<br>PIS Člen BRIG MP MP ČR PS PS ČR Suma Vydáno vr.MP vr.PS<br>150 500 1200 NE |

#### Záznamy

V poli "Záznamy" je možno napsat jakýkoliv text a pracovat sním jako v jednoduchém editoru, tj. mazat a přepisovat. Při vložení nového textu dojde nastavení příznaku "ZÁZNAM !" a pole je červené. Takto je možno poznamenat připomínky, přestupky a pod., které jsou např. při výdeji povolenek ihned zřejmé. Záznam projednaný s členem je možno deaktivovat buď dvojklikem na pole záznamu, nebo na zobrazený příznak "ZÁZNAM !" v listu základních dat. Záznam je možno pořídit též při vyplňování sumářů, viz. SUMARE.

#### Brigády

V tabulce se zobrazují všechny odpracované brigády tohoto člena v minulých letech v pořadí, jak byly zapsány. V tabulce je možno přepisovat jednotlivé hodnoty, případně smazat celý záznam CTRL + DEL

#### Vydané povolenky

V tabulce vydané povolenky je možno prohlédnou vydané povolenky, případně aktivní řádek smazat klávesami CTRL + DEL. Kliknutí myší na hlavičku tabulky se přepíná mezi zkráceným záznamem (členský příspěvek, MP a PS povolenka, celkem Kč a vydáno) a kompletním . Ve sloupcích vr.MP a vr.PS označuje:

- ANO vrácenou povolenku
- NE vydanou ale dosud nevrácenou povolenku
- nevydanou povolenku

#### Povolenky - výdej

Tento list slouží k vydávání povolenek členům. V horní části listu jsou uvedena základní identifikační data člena

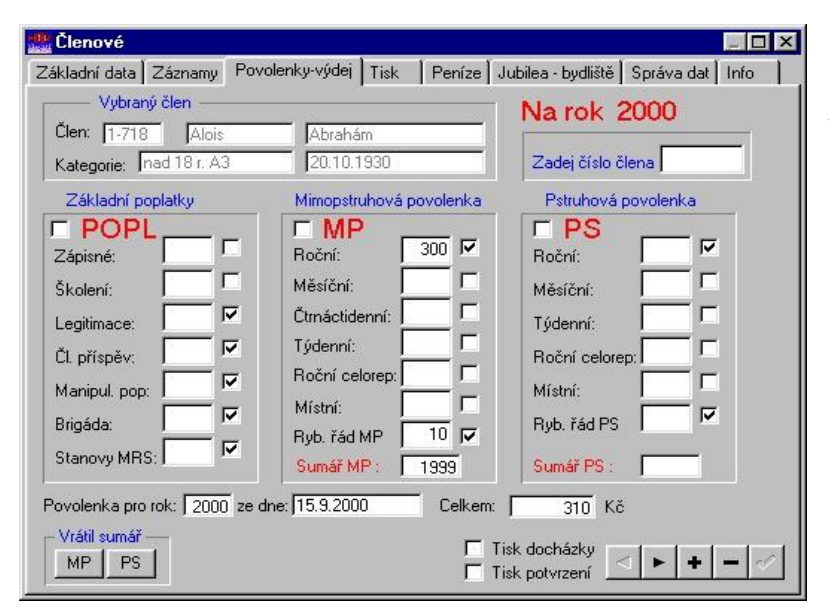

a datum narození pro kontrolu kategorie. Ve střední části listu jsou editační kolonky pro určení jednotlivých položek platby. Pod nimi se nachází okénka zobrazující pro který rok byla povolenka vydána, kdy a její celková cena. Před započetím nové povolenky je zde zobrazena posledně vydaná povolenka vybraného člena a po započetí výdeje nové povolenky je políčku ceny "Celkem" zobrazována aktuální cena podle vybraných položek povolenky (užitečné pro váhavé členy).

Ve spodní části je ovládací lišta pro vytvoření nové povolenky, zrušení povolenky a šipky pro listování ve starých povolenkách člena. Výdej povolenek je navržen tak, aby obsluha počítače zadávala co nejméně číselných údajů a snížilo se tak množství chyb.

Před výdejem povolenky je nutno podle požadavků člena zatrhnout, které položky bude platit. K tomu slouží velká zatržítka u každé sekce plateb tj.

- POPL u organizačních poplatků
- MP u mimo pstruhových povolenek
- PS u pstruhových povolenek

která aktivují skupinu plateb nezávisle na jejím vnitřním nastavení. V aktivované sekci pak platí, že u zatržených položek je podle předpisu platby z kategorie člena předepsána platba podle kategorie člena.

Postup výdeje je následující:

- a) zapíše se číslo člena do výběrového boxu a potvrdí ENTER. Tímto se vyhledá záznam člena (nebo je možno přím přejít k bodu B, pokud je člen již vybraný např. při projednání záznamu (přechodem mezi okny a listy se vybraný člen nemění). Pokud neodpovídá jeho kategorie přejde se do listu "Základní data" a kategorie se změní. Nastaví se zatržítka podle požadované povolenky a ostatních plateb.
- b) Stiskem + na dolní ovládací liště se založí nová povolenka pro vybraného člena. Položky se automaticky zaplní podle kategorie člena a zatržení u jednotlivých položek. Pokud je nutno některou položku samostatně vynulovat, nebo naopak vyplnit i když nebyla zatržená, aktivuje se myší a stiskem mezerníku se přednastavená hodnota smaže / obnoví. Pokud hodnota některé položky neodpovídá kategorii, je možno ji ručně přepsat na libovolnou částku. Správným zatržením položek, lze minimalizovat dodatečné ruční změny položek a urychlit výdej!
- c) Stiskem zatržítka na dolní ovládací liště se povolenka dokončí a vytiskne se hlavička docházkového formuláře a doklad o platbě (pokud jsou navoleny)

Pomocí ovládací lišty je možno též povolenky u člena procházet a mazat. Jako další pomocný údaj je zobrazen rok, za který byl odevzdán poslední sumář tohoto člena, tj zda splnil podmínky pro vydání povolenky.

Pokud má člen v rozhodujícím roce splněnu brigádu, je políčko platby automaticky vynulováno. Jako rozhodující rok je předvolen rok odevzdaných sumářů, tj. minulý rok. Nastavení rozhodného roku je po spuštění programu nastaveno podle roku pro sumáře (viz. okno NASTAVENI) a lze ho změnit v listu základních dat členů, v políčku brigády (např. při výdeji v průběhu roku kdy je nastaven rok sumářů již na aktuální kalendářní rok.

#### Pozn.:

Současný tisk docházkového formuláře a dokladu o platbě je podmíněn použitím tiskárny s dvěma šachtami na papír (např. HP LASERJET 1100). Docházkový formulář musí být složen na délku max. 350 mm tj. jedno pole docházky přehnuto, a vložen předepsaným polem jména a adresy člena napřed. Přesné umístění textu do předepsaných políček se dosáhne změnou základního nastavení posunu ve směru řádků a sloupců viz. okno NASTAVENÍ.

Pokud dojde k chybnému tisku, je možno tisk opakovat stiskem tlačítka OPAKOVANI TISKU dokud není vybrán jiný člen. Zatržením druhu tisku, případně odpovědí na dotaz zda tisknout docházkovou kartu je možno zvolit libovolný formulář, který byl pro člena chybně vytisknut.

### Tisk

Tento list slouží k vytištění různých tabulek a pomocných dat z členských dat. Umožňuje tisk:

|                                                                                                    | Aktu      | áhí adresář tisku na i | zprávy         |
|----------------------------------------------------------------------------------------------------|-----------|------------------------|----------------|
| Vsichni clenove                                                                                                    | PRUMENI   | JMENO                  | ULICE          |
| <ul> <li>Tisk adres na zplavy zbóvá 20</li> </ul>                                                                                                    | Abrahám   | Alois                  | Absolonova 81  |
| CALLER THE LAR IN                                                                                                    | Absolon   | Václav                 | Minská 113     |
|                                                                                                    | Adam      | Jiří                   | Ondrouškova 22 |
| <ul> <li>Slučovat stejné adresy</li> </ul>                                                                                                    | Adamec    | Jiří                   | Havelkova 2    |
| -Tisk kontrolního adresáře                                                                                                    | Adámek    | Roman                  | Laštůvkova 94  |
| 2 The set of the stands                                                                                                    | Adámek    | Jan                    | Žižkova 61     |
| 14 Tisk adlesare skupin                                                                                                    | Albrecht  | Ladislav               | Štouračova 11  |
| D Salation State                                                                                                    | Ambroz    | Josef                  | Veirostova 5   |
| Tisk celého adresáře                                                                                                    | Ambrozek  | Miloslav               | Štefánikova 13 |
| Dura II                                                                                                    | Andresek  | Karel                  | U ZOO zahrady  |
| Abecedne Podle cis                                                                                                    | Andrie    | Dalibor                | Fanderlikova 5 |
| Tiek unkningh Al Aleal ekoning                                                                                                    | Andrýsek  | Pavel                  | Březová 35     |
| That really circle crade an openy                                                                                                    | Anti      | Michal                 | Vychodilova 10 |
| - Sumáře v roce 1999                                                                                                    | Antonický | Petr                   | Sadová 11      |
| Nevrátili MP Nevrátili PS                                                                                                    | Antonický | Vlastimil              | Ant. Macka 9   |
| interest and in the second second sec | Antonin   | Miroslav               | Pelicova 1a    |

 a) adres na obálky A6 umístěné centricky v podavači tiskárny. Tlačítkem ADRESAR se vytvoří nová databáze adres podle aktuálního setřídění členů (signalizováno žlutým návěštím nad tlačítky tisku).

Zatržením lze zvolit zda se mají sloučit členové se stejnými příjmeními (rodiny) na stejných adresách. V takovém případě se vytiskne vedle adresy, také počet požadovaných příloh, tj. kolika

členům se na tuto adresu zpráva posílá. Tisk se spouští v dávce po zadaném počtu stránek (předvoleno 100). Již vytištěné adresy jsou interně označeny a zobrazuje se počet zbývajících nevytisknutých adres. Pokud je nutno některou adresu vytisknout mimo tento dávkový tisk, provede se to poklepem na řádek v tabulce adres nezávisle na tom, zda již byla adresa vytisknutá.

- b) adresáře (prezenční listiny) např. pro členskou schůzi, opět podle aktuálního setřídění. Tisk je možno zvolit podle skupin nebo celkový, abecedně nebo podle členských čísel seřazený adresář.
- c) dosud nepřidělených členských čísel, pro orientaci při výběru čísla pro nové členy
- členů, kteří neodevzdali sumář za poslední rok a nesplnili tak podmínky pro vydání nové povolenky
- e) členů kteří nezaplatili členské příspěvky a bude jim případně ukončeno členství
- f) přehled plnění povinnosti brigád ve formě adresáře setříděného podle příjmení nebo čísla. Tisknout lze celou databázi nebo pro vybranou skupinu členů podle nastavení zatržítka u tlačítka tisku

Do tisku se dále promítá předchozí setřídění buď z listu základních členských dat nebo listu jubilea-bydliště. Lze tak vytisknout např. pozvánku na brigádu v konkrétní obci, seznam členů s určitým jubileem apod.

### Peníze

List peníze slouží ke zjištění vybrané hotovosti za povolenky a to buď aktuální den (jednoduchým stiskem

| - Výpočet<br>K | přehledu vybra<br>č dnes | ných peněz za<br>Kč           | od do                  | 0 d d<br>010 | ata včetně<br>1.1992 | Do data võe<br>113.2000 | tně |
|----------------|--------------------------|-------------------------------|------------------------|--------------|----------------------|-------------------------|-----|
| Prehled v      | ybraných peně            | z za povolení<br>Počet výdejů | vy / členství<br>Zánis | Školení      | len                  | (Čl nř                  | m   |
| 16.1.1999      | 1760                     | 1                             | 0                      | 0            | 10                   | 150                     |     |
| 17.1.1999      | 3770                     | 2                             | 150                    | 100          | 20                   | 300                     | Ī.  |
| 19.1.1999      | 790                      | 1                             | 0                      | 0            | 0                    | 150                     | F   |
| 31.1.1999      | 200                      | 1                             | 50                     | 50           | 10                   | 50                      | 8   |
| 22.3.1999      | 1020                     | 2                             | 0                      | 0            | 20                   | 200                     |     |
| 15.4.1999      | 790                      | 1                             | 0                      | 0            | 0                    | 150                     |     |
| 14.6.1999      | 3990                     | 7                             | 0                      | 0            | 0                    | 1050                    | B   |
| 17.6.1999      | 24450                    | 28                            | 0                      | 0            | 0                    | 4100                    |     |
| 21.6.1999      | 28070                    | 32                            | 0                      | 0            | 10                   | 4650                    |     |
| 15.8.1999      | 35110                    | 40                            | 0                      | 0            | 0                    | 5650                    |     |
| 18.8.1999      | 78700                    | 92                            | 0                      | 0            | 0                    | 13250                   |     |

tlačítka), nebo za určené období a k vytvoření soupisky vydaných známek a plateb podle jejich druhu.

#### Přehled

V tabulce přehledu jeden řádek odpovídá jednomu dnu. Zobrazuje se počet plateb (vydaných povolenek/členství), celková suma a dílčí součty jednotlivých položek.

Přehled vybraných peněz je možno vytisknout ve formě tabulky se souhrnnými součty v jednotlivých kategoriích.

### Soupiska

V soupisce jsou souhrnně uvedeny jednotlivé platby podle typu a hodnoty za zvolené období. Např.

členské známky za 50,- 100,- a 150,- Kč jejich počet a suma. Soupiska vychází z aktuálních dat přehledu tj. před zobrazením nebo tiskem soupisky je nutno získat příslušný přehled tlačítkem Kč dnes nebo Kč od..do.

### Jubilea - bydliště

List slouží ke výběru členů buď podle jubilea nebo podle bydliště:

| Výběr<br>Zrušit výbi | C Čiens<br>C Věk | tví nad 20 roků<br>nad 60 roků<br>roslaví 50 roků | Vjběr      | Obec<br>Rahrad<br>Ulice |                 | 140 Sec. 24 |
|----------------------|------------------|---------------------------------------------------|------------|-------------------------|-----------------|-------------|
| Člen číslo           | Přímení          | Jméno                                             | Narozen    | Člen od roku            | Ulice           | 19          |
| 1-908                | Duchoň           | Karel                                             | 3.5.1960   | 1993                    | Štefánikova 342 | 1           |
| 1-123                | Homola           | Milan                                             | 24.10.1963 | 1995                    | Ostrůvek 396    |             |
| 1-1036               | Málek            | Jill                                              | 30.7.1984  | 1995                    | Štefánikova 411 |             |
| 2-856                | Matoušek         | Zdeněk                                            | 29.4.1975  | 1998                    | Husova 602      |             |
| 1-354                | Vágner           | Lubomír                                           | 14.6.1953  | 1988                    | Masanykova 216  |             |
| 1-623                | Vågner           | Lukáš                                             | 26.11.1980 | 1996                    | Úvoz 640        |             |
|                      |                  |                                                   |            |                         |                 |             |

-jejichž délka členství přesahuje zadanou dobu

-jejich věk letos přesáhne zadanou dobu

-kteří letos oslaví XX narozeniny

-podle bydliště členů.

#### Pozn.

Kombinovat lze název obce a ulice. Pokud ulice nebo obec není specifikovaná rozumí se všechny ulice v obci, resp. všechny ulice bez ohledu na obec. V případě ulice se porovnává pouze zadaný počet znaků např. ulice

"Nov" vybere Novákova Nováčkova Novomlýnská atd.

Název obce musí být zadán přesně např. Rajhrad nezahrne do výběru Rajhradice.

Výběr je možno vytisknout jako adresář nebo adresy na zprávy v listu tisky.

### Správa dat

List slouží k hromadné úpravě dat při zavádění programu, nebo při přenosu dat zpracovávaných souběžně na jiných počítačích (označení vydaných povolenek a odevzdaných sumářů). Je umožněno:

| 🏙 Členové                          |                            |                       |                   |    |                                  |
|------------------------------------|----------------------------|-----------------------|-------------------|----|----------------------------------|
| Základní data Záznamy Povolenky-v  | výdej Tisk Peníze Ju       | ıbilea - bydliště     | opráva dat Info   | a) | sloučit data členů z vytvořená   |
| Aktualizaci                        | e členů z diskety          |                       |                   |    | souběžně na jiném počítači. Člen |
| Načti data i Import z adresáře : C | Nimport\                   | RC xx.xx.xx/          | Datum z RC        |    | s dosud nepoužitým číslem je     |
| Aktualizováno 0 Vloženo 0 🗌        |                            |                       | PSC xxx xx        |    | ihned vložen, pokud je číslo již |
| Upravy zá:                         | znamů — Oc                 | dstranění starých :   | záznamů ————      |    | použito jsou aktualizovány       |
| Povol Odevzdali sumář Zap          | olatili členstvi 🛛 Z roku  | a starší <u>Bri</u> g | gády Povolenky    |    | jednotlivé položky pokud jsou na |
| Členové doč                        | asně vyřazení z evidence · | - 0 členů             |                   |    | přijímacím počítači prázdné.     |
| Člen č. Příjmení Jn                | néno Ulio                  | ce                    | OL                |    | Pokud se liší, uživatel určí zda |
|                                    |                            |                       |                   |    | konkrétní položku přepsat, nebo  |
|                                    |                            |                       |                   |    | zachovat.                        |
|                                    |                            |                       |                   | b) | upravit PSČ na tvar s mezerou    |
|                                    |                            |                       |                   | c) | upravit rodná čísla na tvar      |
|                                    |                            |                       |                   |    | s tečkami                        |
|                                    |                            |                       |                   | d) | doplnit datum narození z rodného |
|                                    |                            |                       |                   |    | čísla                            |
|                                    |                            |                       | F                 | e) | doplnit záznam o odevzdání       |
| Vizia Xinon de cuidence 1          |                            | VAX- AV-              |                   | Í  | sumáře u člena podle dat         |
| Vratit ciena do evidence           |                            | vyradit nep           | latice z evidence |    | v sumářích (po přenosu sumářů    |

zpracovaných na jiném počítači)

- f) zrušit stará data brigád a povolenek od zadaného roku včetně
- g) přesunout členy bez platné členské známky do databáze dočasně vyřazených členů, ze které je možno jednotlivé členy přesunovat zpět do aktivních členů. K výběru člena slouží jednoduchá tabulka, se základními daty pro jeho identifikaci

### Info

List slouží k zobrazeni souhrnné informace počtech vydaných povolenek podle jejich jednotlivých , souhrnnému

|                     |          | -                  |          |  |
|---------------------|----------|--------------------|----------|--|
| Informace pro rok : | 1999     | Aktualizace inform | aci 3    |  |
| - Vydané MP pov     | olenky — | - Vydané PS pov    | olenky — |  |
| Roční :             | 1136     | Roční :            | 100      |  |
| Měsíční :           | 0        | Měsíční :          | 0        |  |
| 14 denni :          | 0        |                    |          |  |
| Týdenní:            | 0        | Týdenní :          | 0        |  |
| Republiková :       | 15       | Republiková :      | 9        |  |
| Mistní :            | 0        | Mistni :           | 0        |  |
| Čestná :            | 1        | Čestná :           | 0        |  |
| Celkem vydáno :     | 1151     | Celkem vydáno :    | 109      |  |
| Vráceno :           | 1028     | Vráceno :          | 78       |  |
| - Ostatní manipuli  | ace      |                    |          |  |
| Zápisné :           | 194      | Členství :         | 1402     |  |
| Školení :           | 93       | Manipul popl:      | 1408     |  |
| Legitimace :        | 137      | Placenă brig. :    | 382      |  |
|                     |          | Stanovy MBS :      | 1195     |  |

počtu vydaných a vrácených povolenek a ostatních dokladů (legitimace, členské příspěvky ... ).

Vytvořená informace platná pro rok zobrazený v editačním poli je uložena v databázi . Po výdeji nových povolenek a vrácení starých je nutno provést aktualizaci stiskem tlačítka "Aktualizace informací". Totéž platí i při změně aktuálního roku.

# Sumáře

#### Sumáře členů nové / opravy

Tento list slouží k zápisu členských sumářů do databáze (zároveň se aktualizuje položka posledně odevzdaný sumář v datech člena, která umožní vydání nové povolenky). Postup je následující:

| 🏥 Sumáře      |         |           |                         |              |           |                   |            | ×         |
|---------------|---------|-----------|-------------------------|--------------|-----------|-------------------|------------|-----------|
| Sumáře členů  | nové/op | ravy   Su | máře MO / Rev<br>Záznam | ríry Ì Přehl | ed sumář  | fe členů  <br>Vyb | er člena — |           |
|               |         | -Vvber n  | evír                    | 3-065        | Homa      | n  Adám           | iek        | <u> </u>  |
| 461 135       | Svra    | tka 1     | •                       | Jenter       | nto       | Člen p            | odle Přím  | ení Čísla |
| , ,           | -       | Aktuální  | sumář člena —           |              |           |                   | - Pointe   |           |
| 3-065         | Adámek  |           |                         |              |           | < ► +             |            | < X C     |
| 461 135       | Svratka | 1         |                         | Docházka:    | 12        |                   |            |           |
| 01 kapr       | kusu    | kg<br>12  | 08 Štika                | kusu         | kg<br>3,5 | 15 siVen          | kusu       | kg        |
| 02 lín        |         |           | 09 caNdát               |              |           | 16 Amur           |            |           |
| 03 Cejn vel   | 10      | 8         | 10 suMec                |              |           | 17 Bolen          |            |           |
| 04 Tloušť     |         |           | 11 Úhoř                 |              |           | 18 tolstolobik    |            |           |
| 05 Okoun      |         |           | 12 Pstruh ob.           |              |           | 19 maréna pele    | eď         |           |
| 06 parma      |         |           | 13 pstruh Duł           | n.[]         |           | 20 Karas stř.     |            |           |
| 07 ostroRetka |         |           | 14 Lipan                |              |           | 21 ostatní        | 14         | 1,2       |

- a) vybere se člen buď podle příjmení (jako v listu členové) nebo podle čísla
- b) tlačítkem + ovládací lišty (nebo stiskem klávesy INSERT) se vytvoří nový záznam (předpoklad je, že v odevzdaném sumáři je alespoň nenulová docházka), tím se současně aktivuje box výběru revíru,
- vybere se revír podle jeho jména nebo čísla (možno použít kombinace prvních písmen názvu) a stiskne TAB, tím se aktivuje box docházky. Jestliže člen odevzdává prázdný sumář a nemá docházku udělá se mu

záznam jedné docházky do revíru 000 000 ABSENCE a pokračuje se bodem a) u dalšího člena
zadá se docházka a dále je možno se posouvat při zadávání ostatních položek vždy stiskem TAB na následující položku, nebo požadovanou položku aktivovat myší. Rychlý způsob je také možný stiskem písmene uvedeného v názvu druhu jako podtržené VELKÉ.

e) jestliže sumář obsahuje více revírů, po zápisu poslední nenulové druhové položky se pokračuje stiskem tlačítka + na liště nebo mezerníku a bodem c), jinak se sumace ukončí stiskem zatržítka ovládací lišty nebo ENTER a pokračuje se podle bodu a) u dalšího člena.

Tlačítkem UKAŽ je možno zobrazit pouze záznamy člena (členů) s vybraným příjmením ve výběrovém boxu. Pokud je třeba učinit ZAZNAM (např. chybně vyplněný sumář zaslaný poštou) vyplní se editační pole záznamu a stiskne tlačítko záznam. Pokud má člen aktivní záznam, je zobrazen podobně jako v kartě člena červeným nápisem ZÁZNAM!!!!.

## Sumáře MO / Revíry

List umožňuje editaci tabulky revírů a výpočet celkového sumáře pro MO. Zde se současně nastavuje zda se zpracovává sumář MP nebo PS.

| náře členů r | iové/opravy Sumáře MO / I   | Revíry Přehled sumáře členů                   |
|--------------|-----------------------------|-----------------------------------------------|
| eznam M      | P revírů - přidávání a opra | vy Sumář MO za rok <b>1999</b>                |
| Číslo revíru | Název revíru                |                                               |
| 461 001      | Balinka 1                   | Vypocet rocnino sumare                        |
| 461 180      | Balinka 1A                  | Problížení ročního sumáře Tisk ročního sumářu |
| 461 002      | Bečva Chropyň. 1            |                                               |
| 461 003      | Bečva Chropyň. 1A           |                                               |
| 461 004      | Blata 3                     | Připojení sumáře z jiného počítače            |
| 461 005      | Bobrava 1                   | Import z adresáře : C:\import\                |
| 461 162      | Bobrava 2                   |                                               |
| 461 006      | Brodecký potok 1            | Připojit                                      |
| 461 007      | Brtnice 1                   |                                               |
| 461 008      | Brtnice 1A                  | — Nastaveno na revíru a sumáře –              |
| 461 009      | Buchlovický potok 1         | C Pstruhové                                   |
| 461 010      | Bystřice Pernšt. 2          | Mimonstruhové                                 |
| 461 011      | Cézava 1                    |                                               |
| 461 012      | Cézava 1A                   | -                                             |

 výpočet ročního sumáře sumuje členské sumáře do celkového ročního sumáře. (nutno provést vždy při změnách v sumáři členů, jinak se do ročního sumáře tyto změny nepromítnou)

 zobrazení ročního sumáře na obrazovce (je možnost vytisknout jednotlivé požadované stránky)

tisk celého ročního sumáře

 připojení sumářů zpracovaných na jiných počítačích. Touto funkcí je možno zpracovávat odevzdané sumáře na více počítačích za předpokladu shodné databáze členů. Sumáře je nutno připojovat až po ukončení všech sumací na ostatních počítačích. Při připojování sumáře nelze sledovat, zda již záznamy v něm obsažené jsou již jednou přeneseny. Dvojnásobné připojení sumáře způsobí zdvojení docházek i úlovků !!!

Po připojení sumáře je nutno provést aktualizaci odevzdaných sumářů tlačítkem "Odevzdali sumář" v listu "Správa dat".

### Přehled sumáře členů

Zobrazí tabulku všech záznamů v sumáři členů. Seřazeno abecedně podle členů.

| Člen č. | Příjmení | Revír č. | Název revíru | Doch | kapr | kg  | lín | kg | ce |
|---------|----------|----------|--------------|------|------|-----|-----|----|----|
| 1-012   | Mlýnek   | 461 026  | Dyje 7       | 10   |      |     | 1   |    |    |
| 1-012   | Mlýnek   | 461 141  | Svratka 5    | 3    |      |     |     |    |    |
| 4-011   | Moravec  | 461 021  | Dyje 3A      | 1    | 1    | 1,5 |     |    |    |
| 4-011   | Moravec  | 461 023  | Dyje 4A      | 6    | 1    | 2,2 |     |    |    |
| 4-011   | Moravec  | 461 049  | Jevišovka 3  | 1    |      |     |     |    |    |
| 4-011   | Moravec  | 461 119  | Roketnice 1  | 1    |      |     |     |    |    |
| 4-011   | Moravec  | 461 140  | Svratka 4    | 1    |      |     |     |    |    |
| 4-259   | Mouka    | 461 141  | Svratka 5    | 10   |      |     |     |    |    |
| 3-109   | Možný    | 461 141  | Svratka 5    | 4    |      |     |     |    |    |
| 2-968   | Mračko   | 461 026  | Dyje 7       | 1    |      |     |     |    |    |
| 2-968   | Mračko   | 461 050  | Jihlava 1    | 1    |      |     |     |    |    |
| 2-968   | Mračko   | 461 141  | Svratka 5    | 13   | 1    | 2,1 |     |    |    |
| 2-308   | Mrázek   | 461 026  | Dyje 7       | 1    |      |     |     |    |    |
| 2-308   | Mrázek   | 461 048  | Jevišovka 2A | 2    | 1    | 1,8 |     |    |    |
| 2-308   | Mrázek   | 461 050  | Jihlava 1    | 1    |      |     |     |    |    |

Tabulku lze zfiltrovat podle zvoleného revíru zapsaného do editačního pole vpravo dole po stisku tlačítka "Revír". Smazání názvu revíru a opětovný stisk tlačítka "Revír" obnoví zobrazení všech revírů.

# Nastavení

### Ceny povolenek

Zde se nastavují ceny jednotlivých položek a počet požadovaných brigádnických hodin pro jednotlivé věkové kategorie. Ovládací lištou je možno založit novou kategorii podle okamžitých požadavků, nebo nepotřebnou

| kegorie: nad 18 r. A1 | pro rok: 2000           | < > + - A - X       |
|-----------------------|-------------------------|---------------------|
|                       |                         |                     |
| Základní poplatky     | Mimopstruhová povolenka | Pstruhová povolenka |
| Zápisné: 150          | Roční: 600              | Roční 650           |
| ikoleni: 100          | Měsiční: 420            | Měsíční: 450        |
| egitimace: 10         | Čtmáctidenní: 320       | Týdenní: 250        |
| ČL příspěv: 150       | Týdenní: 200            | Roční celorep: 1850 |
| Manipul. pop: 20      | Roční celorep: 1700     | Místrić 400         |
| Brigáda: 300          | Mistri: 300             | Ryb. řád PS 10      |
| Stanova MDC 10        | Bub rad MP 10           |                     |

kategorii zrušit ( pozor může způsobit problémy pokud je použita u některých členů). Doporučuje se mít pouze takový počet kategorií, které se liší cenovými úrovněmi svých položek.

Zda je konkrétní položka placena se určí při výdeji povolenky pomocí zatržítka.

### Základní nastavení

Zde se nastaví základní data MO, připojení tiskárny a letopočet vztahující se k povolenkám a sumářům (POZOR – sumáře z předcházejícího roku, povolenky na příští rok).

Např. v lednu 2000 bude nastaven rok 2000 pro povolenky a rok 1999 pro sumáře a splnění brigád při výdeji

| enské kategorie Zakladní nastavění                                                                                          |                                             |
|----------------------------------------------------------------------------------------------------|---------------------------------------------|
| – Nastavení časového období – – Povolenky na rok : 2000<br>Sumáře z roku : 1999                                             | Číslo MD 46-02<br>Adresa MO                 |
| – <mark>Nastavení tiskárny</mark><br>Tiskárna připojena 🔽<br>Posun řádku docházky [mm] 15<br>Posun sloupců docházky [mm] 45 | MRS MO Brno 2<br>Optátova 26<br>615 00 Brno |
| Registrace<br>Registrační číslo : 30827<br>Registrační heslo :                                                              | ▲ ~ × C                                     |

povolenek). Po ukončení sumarizace je vhodné nastavit pro sumáře rok 2000 a mít tak v členské kartě přehled o vydaných povolenkách na rok 2000 a jejich průběžném vracení ke konci roku. Změnou nastavení roku pro povolenky se hromadně změní letopočet u všech kategorií, tento letopočet se pak objeví u poté vydaných povolenek v záznamu členů POVOLENKA NA ROK. V poli nastavení tiskárny se změnou hodnot posunu ve směru řádků, nebo sloupců dosáhne přesného umístění tisku jména a adresy na docházkový list.

# Záloha dat

Doporučuji udělat po každém použití, kdy byla data rozsáhle změněna.

Pro správné uložení dat na disk je nutno řádně ukončit WINDOWS až je možno počítač vypnout.

Záloha se z důvodů velikosti datových souborů (větší než disketa) provádí pomocí ikony ZALOHA ve tvaru . ARJ. Zálohují se všechny soubory v adresáři, kromě souborů .EXE.

Obnova se provede buď pomocí ikony OBNOVA nebo rozbalením archivu běžným postupem programem ARJ.EXE.

Pokud uživatel pravidelně provádí zálohování celého počítače, je možno zkopírovat na CD nebo jiné zálohovací medium celý adresář MORS a v případě potíží ho obnovit z této zálohy.

### Datové soubory

V pracovním adresáři jsou umístěny datové soubory s tímto obsahem:

| vnin | n adresari jsou umister | iy datove soubory's timto obsahem:                                    |
|------|-------------------------|-----------------------------------------------------------------------|
| -    | BRIGADY.DB              | obsahuje záznamy o všech vykonaných brigádách členů                   |
| -    | CLENOVE.DB              | soubor základních dat o jednotlivých členech                          |
| -    | CSUMMP.DB               | celkový mimo pstruhový sumář za aktuální rok, vytvořený příkazem      |
|      |                         | "Výpočet ročního sumáře" při volbě MP                                 |
| -    | CSUMPS.DB               | celkový pstruhový sumář za aktuální rok, vytvořený příkazem           |
|      |                         | "Výpočet ročního sumáře" při volbě PS                                 |
| -    | NUMPOVOL.DB             | celkové počty vydaných povolenek pro zvolený rok                      |
| -    | POVOL.DB                | data všech vydaných povolenek pro členy                               |
| -    | POVOLSET.DB             | platební předpis (hodnota jednotlivých položek povolenky) pro všechny |
|      |                         | členské kategorie                                                     |
| -    | SETUP.DB                | data o MO a nastavení letopočtu, určená v položce Základní nastavení  |
|      |                         |                                                                       |

data ze všech odevzdaných nenulových členských sumářů pro mimo SUMPXXXX.DB pstruhové vody za rok XXXX SUPSXXXX.DB data ze všech odevzdaných nenulových členských sumářů pro pstruhové vody za rok XXXX seznam mimo pstruhových revírů a jejich čísel **REVIRYMP.DB** seznam pstruhových revírů a jejich čísel **REVIRYPS.DB** VAHY.DB povolené rozsahy průměrných hmotností druhů ryb VYCETKA.DB počty jednotlivých plateb podle druhu a ceny za aktuální období VYRAZENI.DB seznam členů dočasně vyřazených z evidence ZPRAVOD.DB obsahuje aktuální adresář na zpravodaj (nebo jiný předtištěný dokument)

K těmto souborům přísluší další pomocné soubory se stejným jménem a příponou:

.VAL, .PX, .MB, .XGO, .YGO, které nesou pomocná data pro databáze

Všechny tyto soubory obsahují uživatelská data a musí být zálohovány, a v případě nové instalace nakopírovány do pracovního adresáře.

Vlastní program je uložen v souboru MORS.EXE a ke své činnosti potřebuje, aby na počítači byl nainstalován BORLAND DATABASE ENGINE verze 5 a výše (součást dodávky), zprostředkující styk programu s databázemi a operační systém WINDOWS 95 nebo 98. Protože program přejímá z Windows velikost tiskové strany, musí být na počítači nainstalována tiskárna (nemusí být fyzicky připojena).

### HW nároky

Jedná se o 32 bitový program, který je funkční již na PC 486 / 80 Mhz s 16 MB paměti RAM při min. rozlišení displeje 640 x 480. Některé operace třídění a tisku ovšem mohou být zvláště při větším počtu členů v kartotéce pomalejší.

Pro databázi 3000 členů a příjemný provoz postačuje Pentium I 200 Mhz a 32 MB RAM.

# Doporučení a časté otázky

#### **Revír ABSENCE**

Tento revír je zaveden ze dvou důvodů:

- možnost sledovat nevyužité povolenky
- při zpracování sumářů na více počítačích umožnit automatický záznam odevzdaného sumáře i u nelovícího člena

Správné použití tohoto revíru je zápis jedné docházky při odevzdaném prázdném sumáři

#### Hosté

Pro výdej povolenek hostům doporučuji vytvořit další adresář např. MORSHOST, ve kterém jsou spravována data hostů . Při výdeji povolenky novému hostu se založí jeho karta (pokud je pravidelným hostem při další návštěvě se použije již založená karta). Lze vytvořit samostatný sumář hostů, nebo sumáře připojit k celkovému sumáři organizace.

#### Celorepublikové sumáře

Pro zpracování celorepublikového sumáře (pouze z vydaných celorepublikových povolenek) je vhodné vytvořit kopii adresáře MORS s aktuální databází členů MO a mimo svazovými revíry. Zde se pak sumují pouze mimo svazové revíry.

Při této metodě je možno mít otevřeny současně obě kopie programu a zpracovat odevzdaný sumář najednou.

#### Nastavení formátu data ve WINDOWS

Pro správnou činnost programu při třídění členů podle data narození je nutno, aby windows používaly nezkrácený tvar tj. dd.mm.rrrr (Ovládací panely-místní nastavení), jinak dochází k ignorování letopočtu staršího o více jak 50 let (např. nejsou nalezení členové kteří oslaví 60. narozeniny).

### Instalace programu

Po vložení CD do mechaniky se automaticky spustí instalace (pokud je autorun ve WINDOWS zakázaný nutno spustit program INST.EXE. Dále se pokračuje podle pokynů zobrazovaných na displeji. Program byl vyvinut a odzkoušen v MO Brno 2, Optátova 26, 637 00 Brno.

Po instalaci pracuje program jako demoverze s omezeným počtem členů a záznamů v sumáři. Zaregistrování se provede v okně NASTAVENI, registračním tlačítkem. Zobrazí se instalační číslo, ke kterému přísluší registrační heslo (sdělí distributor programu) a odešle se klávesou TAB. Tímto je program plně funkční.

# Změny a doplňky verzí programu

- V 3.50 1.12.2001 doplněny mník a jesen do sumarizace (nutno použít nové databáze dodané s touto verzí) tisk adres upraven na obálky formátu A6
- V 3.53 22.12.2001 doplněn soubor MORS.ini s informacemi o volitelném textu na docházku
- V 3.60 31.8.2002 doplněna možnost tisku průkazek a povolenek s volbou rodné číslo nebo datum narození

V 3.62 7.2.2003 doplněno označování načítaných importu čísly

V 4.0 28.9.2003

doplněn tisk čárkového kódu na docházku a jeho čteni z Com 1 nebo 2 a vyvolaní člena při sumáři a nové povolence

V 4.1 1.12.2003

doplněno označování položek adresáře zpravodaje jako vytištěné

V 4.2 7.9.2004 doplněna databáze vyznamenaných členů VYZNAM.DB a v listu JUBILEA jejich filtrace a tisk

Informace: Ing. Pavel Mádl Seifertova 27, 664 51 Šlapanice

tel. 602 518 661 <u>ing.madl@seznam.cz</u> <u>mors@mrsbrno2.cz</u>